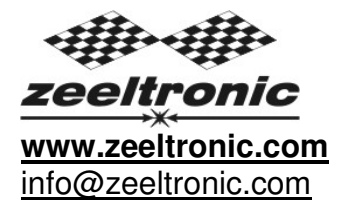

updated 06.11.2015 application version: 00.200411

# USER MANUAL ZeelProg PSR-R01

Supported control units: PSR-R01

*ZeelProg* is PC application for programming ZEELTRONIC engine *control units*. For programming special PC-USB programmer is needed.

- ZeelProg automatically detects PC-USB programmer connection and enables all functions (without PC-USB programmer, ZeelProg application is locked).
- ZeelProg automatically detects type of engine control unit connected to PC-USB programmer.

# CONTENT

| ZeelProg SOFTWARE INSTALLATION GUIDE                | 3 |
|-----------------------------------------------------|---|
| ZeelProg USER INTERFACE                             | 3 |
| Auto detection                                      | 3 |
| Menu structure                                      | 4 |
| Ignition Parameters                                 | 5 |
| PROGRAMMING AND SETTING NEW PARAMETERS              | 6 |
| Changing control unit parameters                    | 6 |
| Make new *.zee file without connecting control unit | 6 |
| MONITOR FUNCTION                                    | 7 |

# **ZeelProg SOFTWARE INSTALLATION GUIDE**

CD content:

- driver (USB programmer driver)
- NET Framevork
- ZeelProg

Software can be also downloaded from web site: <a href="http://www.zeeltronic.com/page/zeelprog.php">http://www.zeeltronic.com/page/zeelprog.php</a>

*ZeelProg* application can be installed on Windows XP/Vista. "NET Framework 3.5" needs to be installed.

Installation:

- ① Insert CD-ROM and browse content.
- ② Install USB programmer driver with running "CDM20600.exe" from CD-ROM "driver" directory.
- ③ Install ZeelProg with running "setup ZeelProg.exe" from CD-ROM "ZeelProg" directory.

If *ZeelProg* does not start, install "NET Framework" from CD-ROM "NET Framework" directory.

# ZeelProg USER INTERFACE

### Auto detection

*Zeelprog* automatically detects USB-Programmer connection and type of *control unit*.

⇒ Programmer connected, product (*control unit*) connected:

| ver. | Product Softwa | Product Connected | Programmer |
|------|----------------|-------------------|------------|
|      | 20.06121       | PSR-R01           | connected  |
|      | 20.06121       | PSR-R01           | connected  |

### ⇒ Programmer connected, product (*control unit*) not connected:

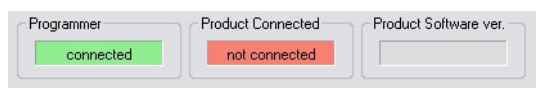

⇒ Programmer connected, product (*control unit*) not supported:

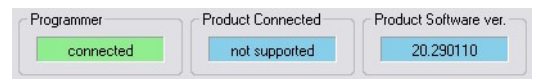

⇒ Programmer not connected, product (*control unit*) not connected:

| Product Connected | Product Software ver. |
|-------------------|-----------------------|
| not connected     |                       |
|                   | Product Connected     |

#### Menu structure

File Monitor About

⇒ File menu is active when PC-USB programmer is connected

| Sa   | ve As   | → Save all parameters to *.zee file       |
|------|---------|-------------------------------------------|
| Op   | ben     | $\rightarrow$ Open an existing *.zee file |
|      | Save As |                                           |
|      | Open    |                                           |
| File |         |                                           |

➡ Monitor is active when *control unit* is connected to PC-USB programmer. Clicking on the Monitor opens Monitor window.

| Monitor - ZEELTR | ONIC Perform | nance Ignition Systems |
|------------------|--------------|------------------------|
| RPM:             | 4940         |                        |
| ANGLE:           | 17,0         | [deg]                  |
| lgn. map:        | #1           |                        |
|                  |              | Exit                   |
|                  |              |                        |

➡ Clicking on About opens About window and show some basic information about ZeelProg application.

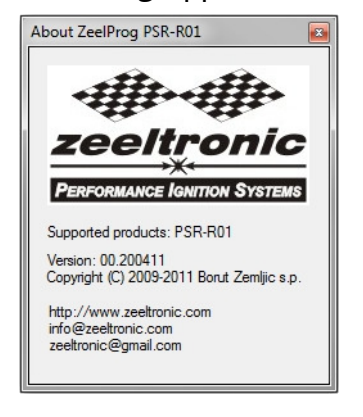

### Ignition Parameters

| tion Parameters                                                                                                    |
|----------------------------------------------------------------------------------------------------|
| inition Map #1                                                                                                    |
| 10 🕂 Nr. of Points 🕂 – deg                                                                                                    |
| sint 1 Point 2 Point 3 Point 4 Point 5 Point 6 Point 7 Point 8 Point 9 Point 10 Point 11 Point 12 Point 13 Point 14 Point 15 Point 16                                                                                                    |
| 500 국 1500 국 2000 국 3000 국 4000 국 5000 국 6000 국 7000 국 8000 국 9000 국 10000 국 11000 국 12000 국 13000 국 14000 국 15000 국 RPM                                                                                                    |
| 18.0 🔃 18.0 🚔 18.0 🖨 18.0 🖨 18.0 🖨 18.0 🖨 18.0 🖨 18.0 🖨 18.0 🌩 18.0 🖨 18.0 🖨 18.0 🖨 18.0 🖨 18.0 🖨 18.0 🖨 18.0 🖨 18.0 🖨 18.0 🖨 18.0 🖨 18.0 🖨 18.0 🖨 18.0 🖨 18.0 🖨 18.0 🖨 18.0 🖨 18.0 🖨 18.0 🖨 18.0 🖨 18.0 🖨 18.0 🖨 18.0 🖨 18.0 🖨 18.0 🖨 18.0 🖨 18.0 🖨 18.0 🖨 18.0 A A A A A A A A A A A A A A A A A A A |
| inition Map #2                                                                                                    |
| 10 🚽 Nr. of Points 🕂 – deg                                                                                                    |
| int 1 Point 2 Point 3 Point 4 Point 5 Point 6 Point 7 Point 8 Point 9 Point 10 Point 11 Point 12 Point 13 Point 14 Point 15 Point 16                                                                                                    |
| 500 국 1500 국 2000 국 3000 국 4000 국 5000 국 6000 국 7000 국 8000 국 9000 국 10000 국 11000 국 12000 국 13000 국 14000 국 15000 국 RPM                                                                                                    |
| 18.0 🐳 18.0 🐳 18.0 🐳 18.0 🐳 18.0 🐳 18.0 🐳 18.0 🐳 18.0 🐳 18.0 🐳 18.0 🐳 18.0 🐳 18.0 🐳 18.0 🐳 18.0 🐳 18.0 🐳 18.0 🐳 18.0 🐳 18.0 🐳 18.0 🐳 18.0 🐳 18.0 🐳 18.0 18.0 18.0 18.0 18.0 18.0 18.0 18.0                                                                                                    |
|                                                                                                    |
| In the Critich International All Devilier's family                                                                                                    |
|                                                                                                    |
| 1 🔄 Select Ignition Map 1250 🚔 Shift Light [rpm]                                                                                                    |
| 0.0 - Advance [*] 0 - Shift Kill Time [ms]                                                                                                    |
| 34,0 🚖 Static Angle [°]                                                                                                    |
| 30 A Delay Compensation [us]                                                                                                    |
| 1 A Pulses per Rev                                                                                                    |

- $\Rightarrow$  **Nr. of Points** for each ignition map can be set from 4 to 16.
- ⇒ **RPM** of each ignition point can be set from 100rpm to 20000rpm in 100rpm steps.
- ⇒ **deg**...advance of each ignition point can be set from 0deg to 85deg in 0,1deg steps
- ⇒ ➡ deg...increasing, or decreasing advance of all ignition points in same ignition map
- Select Ignition Map...selection is active only when Ignition Map Switch is not enabled.
- ⇒ Ignition Map Switch...enables, or disables ignition map switch. Ignition map can be selected with switch, when function is enabled.
- ⇒ Static Angle is pickup advance position from TDC (Top Dead Centre)
- Advance...advances, or retards whole ignition map from -10deg to 10deg in 0,1deg steps. Positive value advances and negative value retards.
- ⇒ Delay Compensation...ensure correct ignition angle through whole revs. Default value is 30us.
- ⇒ Pulses per Rev...set to 1 for single cylinder and set to 2 for wasted spark twin cylinder.
- ⇒ **Rev Limit**...limits maximum revolutions. Set to maximum 20000rpm in 100rpm steps.
- Shift light...activate shift light output above programmed revs. Set to maximum 20000rpm in 100rpm steps.
- ⇒ Shift Kill Time... for shifting without using clutch shift sensor is required. Function is disabled with setting to 0ms. Usual value is between 40-60ms.
- ⇒ Power Jet... simple power jet function. Power Jet is activated above "ON rpm" and deactivated above "OFF rpm" and below "ON rpm".

# **PROGRAMMING AND SETTING NEW PARAMETERS**

While programming or reading, *control unit* does not need to be connected to power supply, because it is supplied through PC-USB programmer.

### Changing control unit parameters

① Read parameters from connected *control unit*, by pressing **Read** button.

Progress bar indicate read and verify process.

Successful reading is indicated as:

Error while reading is indicated as: Read

If error occurs, then repeat reading.

- <sup>(2)</sup> Change parameters
- ③ Program parameters to connected *control unit*, by pressing **Program** button.

Progress bar indicate program and verify process.

| Successful programming is indicated as:  | Program | ok    |
|------------------------------------------|---------|-------|
| Error while programming is indicated as: | Program | error |
| If error occurs, then repeat programming |         |       |

### Make new \*.zee file without connecting control unit

- ① Connect PC-USB programmer to PC.
- ② Set parameters
- ③ Save parameters by clicking Save As from File menu.

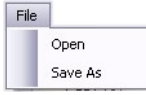

### **MONITOR FUNCTION**

➡ Monitor function is active when *control unit* is connected to PC-USB programmer.
File Monitor About

Clicking on Monitor opens Monitor window.

| Monitor - ZEELTRONIC Performance Ignition Systems |      |       |
|---------------------------------------------------|------|-------|
| RPM:                                              | 4940 |       |
| ANGLE:                                            | 17,0 | [deg] |
| lgn. map:                                         | #1   |       |
|                                                   |      | Exit  |

➡ Monitor show engine revolution, ignition advance angle, selected ignition map, rev limit activation.